# Parrot Bluegrass

## CHECKLIST

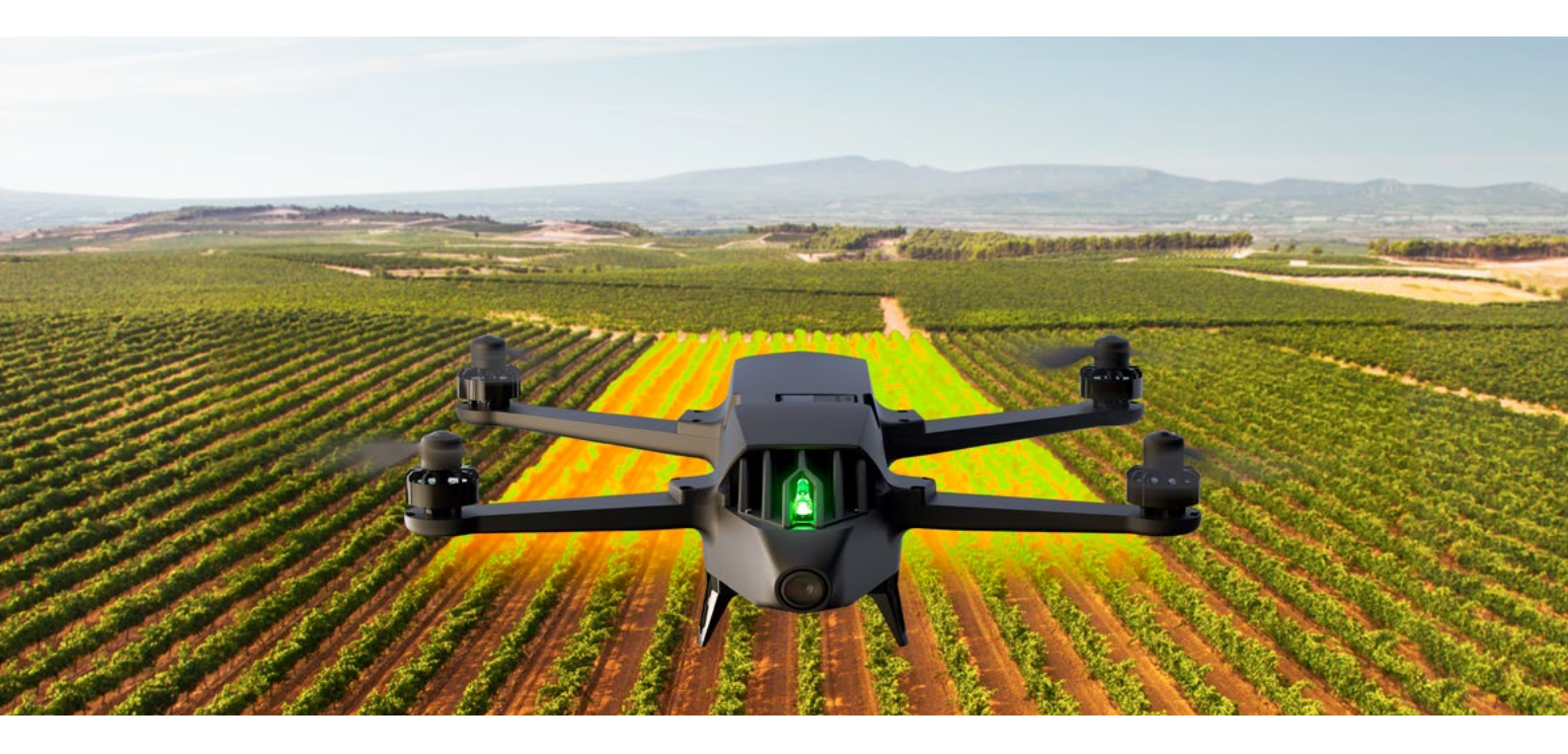

### PRIMA DEL VOLO

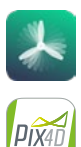

#### SCARICARE FREEFLIGHT PRO E PIX4DCAPTURE

- 1. Accedere all'App Store® o a Google Play
- 2. Scaricare le applicazioni gratuite FreeFlightPro e Pix4Dcapture sul proprio smartphone o tablet.
  - Free Flight Pro è l'applicazione ufficiale gratuita di Parrot che permette di pilotare liberamente il drone.
  - Pix4Dcapture è l'applicazione gratuita che permette di creare un piano di volo per scattare foto sopra una zona di interesse.

#### CARICARE LA BATTERIA DEL PARROT BLUEGRASS

- 1. La batteria deve essere scollegata dal Parrot Bluegrass.
- 2. Selezionare l'adattatore in dotazione per il proprio paese e collegarlo al caricatore.
- **3.** Connettere il cavo al caricatore.
- Collegare la batteria al cavo del caricatore, quindi il caricatore alla presa elettrica AC. Il tempo di ricarica è
  di circa 55 minuti per un tempo di volo di circa 25 minuti.
  La spia luminosa è rossa durante la ricarica e diventa verde a ricarica ultimata.

#### CARICARE LA BATTERIA DEL PARROT SKYCONTROLLER 2

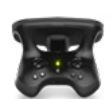

- 1. Selezionare l'adattatore in dotazione per il proprio paese e collegarlo al caricatore.
- 2. Connettere il cavo al caricatore.
- Connettere il cavo del caricatore al Parrot Skycontroller 2, quindi il caricatore alla presa elettrica AC. Il tempo di ricarica è di circa 1 ora e 40 minuti per 4 ore di utilizzo. La spia luminosa è rossa durante la ricarica e diventa verde a ricarica ultimata.

### ASSICURARSI DI

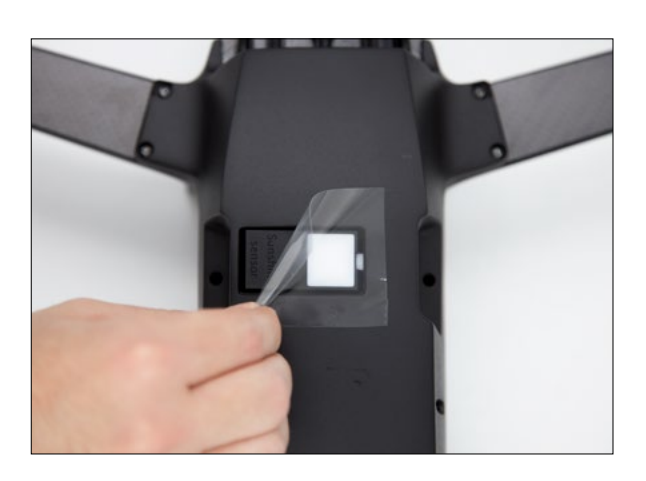

**1.** Rimuovere la pellicola di protezione del sensore sunshine.

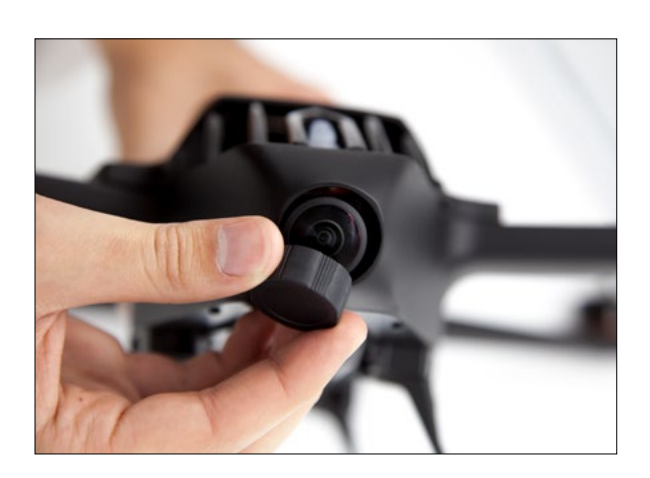

2. Rimuovere il tappo di protezione dalla. videocamera Parrot Bluegrass

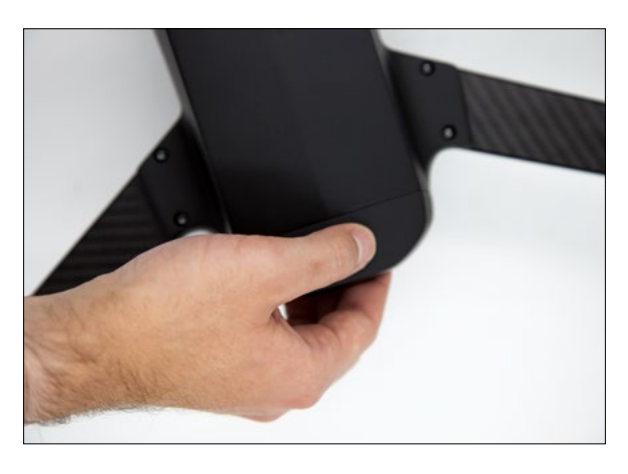

**3.** Rimuovere la cover nera della batteria dal drone.

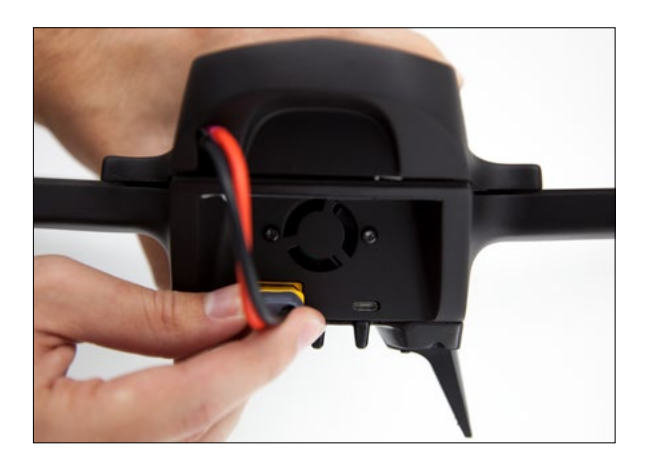

**4.** Connettere il cavo della batteria.

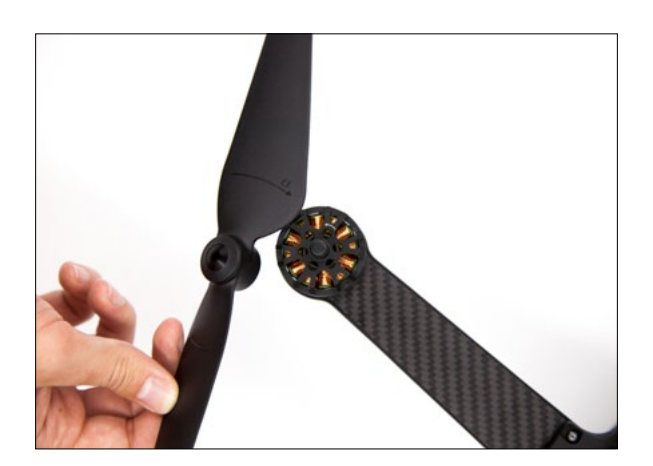

**5.** Montare le eliche sul drone. Verificare che le eliche siano montate nella posizione corretta (indicazione visiva con la direzione opposta).

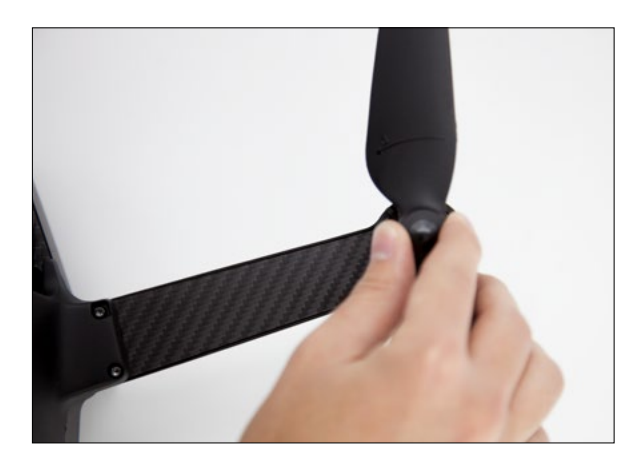

**6.** Assicurare le eliche correttamente per prevenire che si tolgano.

### FAMILIARIZZARE CON PARROT SKYCONTROLLER 2 E I SUOI ACCESSORI

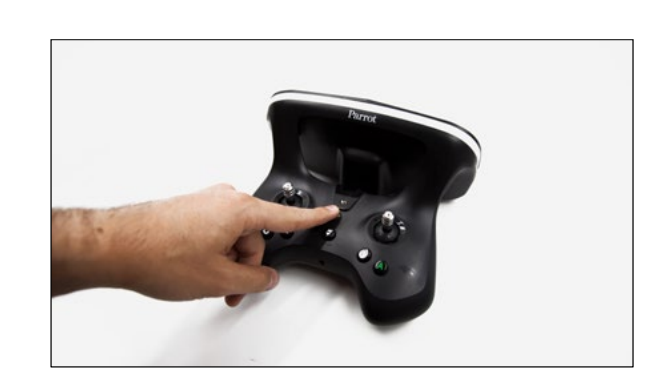

1. Accendere Parrot Skycontroller 2 premendo il pulsante trasparente. Parrot Skycontroller 2 è già associato al Parrot Bluegrass.

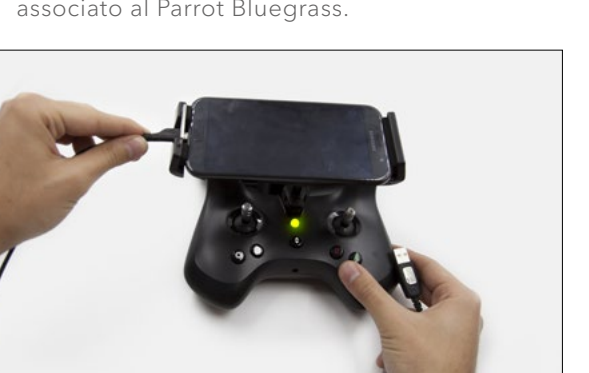

**3.** Connettere il Parrot Skycontroller 2 al telefono/tablet.

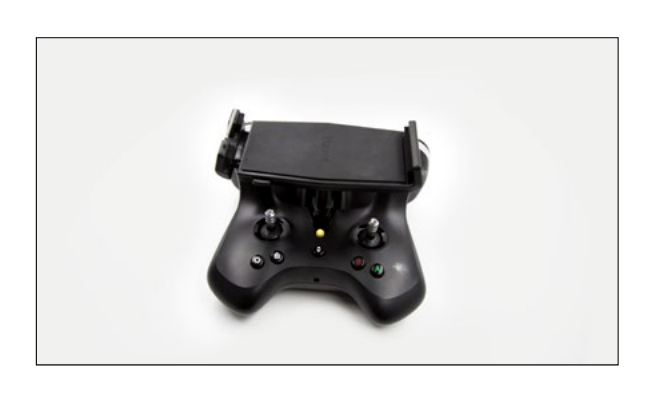

2. Disporre il supporto telefono/tablet sul Parrot Skycontroller 2 e installarvi sopra il telefono/ tablet.

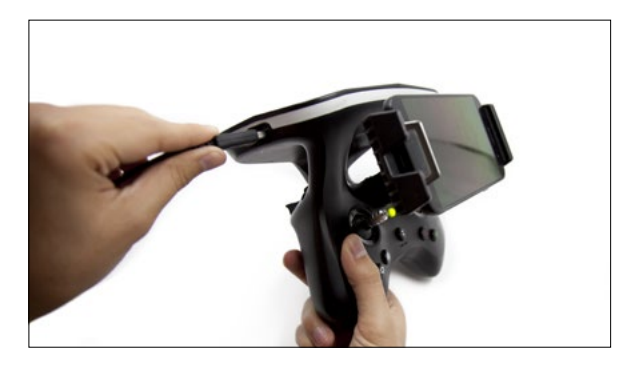

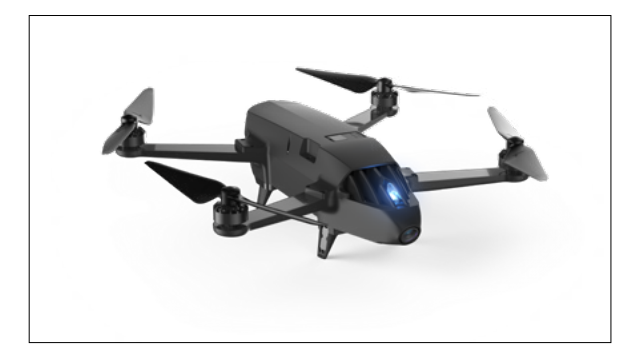

- 4. Accendere Parrot Bluegrass, il led lampeggerà 5. Il pulsante dello Skycontroller è verde quando è in verde quando è connesso. Se il pulsante è blu, significa che il drone non riceve il segnale GPS. Spostarsi in una zona aperta e libera da ostacoli per ricevere il segnale.

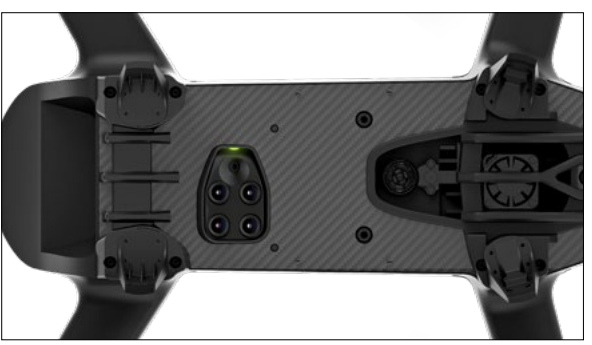

- connesso.
- 6. Assicurare le eliche correttamente per prevenire che si tolgano.

## PREPARARE UN PIANO DI VOLO CON PIX4DCAPTURE

#### FAMILIARIZZARE CON L'APPLICAZIONE PIX4DCAPTURE

Questo passaggio permetterà di configurare in modo semplice il volo del drone sopra il proprio appezzamento oltre allo scatto automatico di immagini con Parrot Sequoia.

- **1.** Aprire l'applicazione Pix4Dcapture e creare un account.
- 2. Selezionare Parrot Bluegrass.
- **3.** Selezionare la Missione:
  - POLYGON
  - GRID

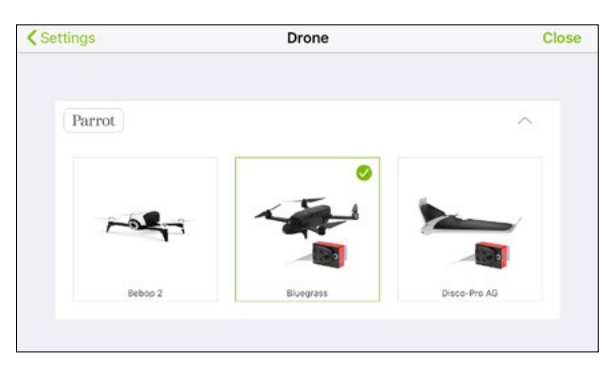

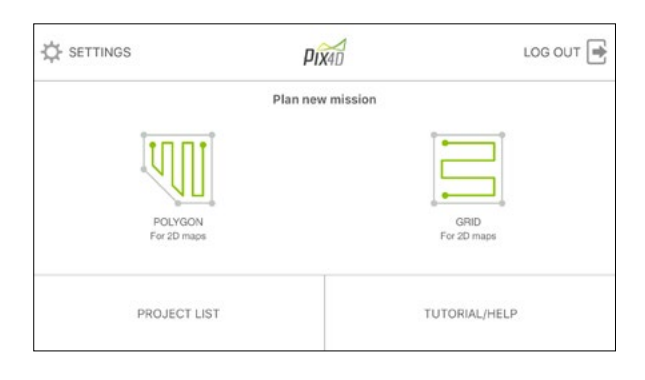

4. Verrà visualizzata la Dashboard Pix4D

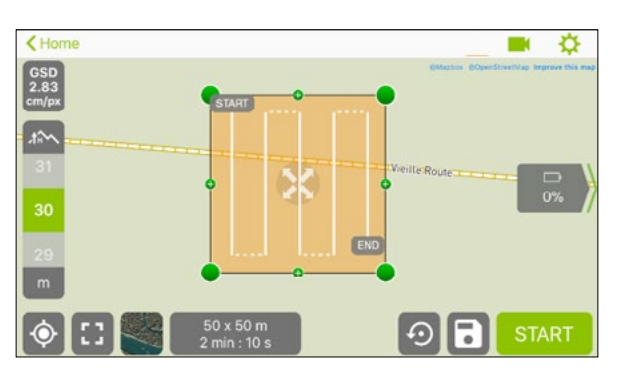

- Nel menu della missione selezionata, visualizzare la mappa locale premendo il pulsante. Ingrandire e scorrere la mappa fino alla zona dove si desidera andare. Visualizzare quindi il piano di volo predefinito premendo il pulsante RESET.
- **6.** Posizionare il piano di volo sopra gli appezzamenti che si vogliono mappare trascinandolo con il dito. Ruotare o regolare le dimensioni trascinando gli angoli.
- 7. Definire la zona di volo, il punto di decollo e atterraggio.

8. Regolare l'altitudine di volo:

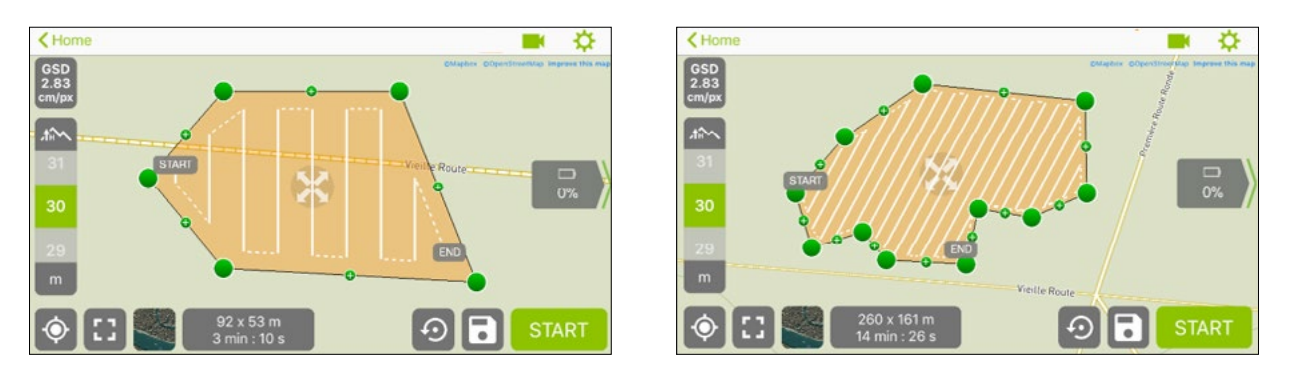

- **9.** Prendere il drone e premere **START** quando il piano di volo è correttamente impostato. Nota: controllare se è necessario un aggiornamento premendo **FIRMWARE UPDATE**.
- **10.** Confermare premendo **START**. Viene allora effettuata una connessione al drone ed eseguita una checklist pre-decollo. In caso di insuccesso, fare riferimento al capitolo Cause comuni di insuccesso al momento della checklist pre-decollo.

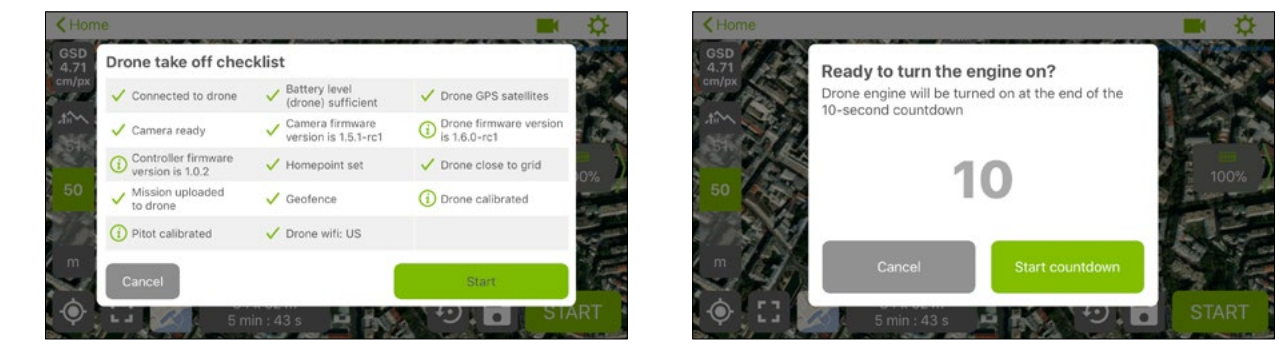

- **11.** Avviare il drone. Esso inizia la missione e vola automaticamente dal punto selezionato sulla mappa (rappresentato da una bandiera).
- **12.** Durante il volo è possibile vedere il video in streaming del drone premendo l'icona «videocamera» Per ritornare alla vista mappa, premere l'icona «mappa».
- **13.** Al termine del volo, il drone torna al punto di partenza atterrando automaticamente. Se necessario è possibile prendere il controllo del drone per farlo atterrare in un luogo diverso.
- 14. Le foto sono archiviate nella scheda SD. Rimuovere la scheda SD dal drone e metterla nel computer.
- 15. Andare su parrot.airinov.com e inserire il proprio indirizzo email per creare un account.
- **16.** Selezionare le foto dalla scheda SD. Si avvierà il caricamento che può durare alcuni minuti a seconda della connessione internet disponibile.
- 17. Verrà inviato via email un report entro 24 ore.

## SUGGERIMENTI PER L'USO

#### PREPARARE E SALVARE IL VOLO PRIMA DI RAGGIUNGERE IL SITO

È possibile salvare le impostazioni di volo ed eseguirlo successivamente. Per farlo seguire le seguenti istruzioni.

- 1. Creare dapprima il piano di volo con le istruzioni.
- 2. Quindi premere il pulsante SAVE. Il piano di volo e la mappa saranno salvati con un nome di progetto modificabile.
- **3.** Sul posto, per recuperare un piano di volo, selezionare **PROJECT LIST** (Android) o **MISSION MANAGER** (iOS) nel menu principale, quindi selezionare il progetto precedentemente creato premendo **Open**.
- **4.** Viene visualizzata la pagina della missione configurata in precedenza. Si noti che, se necessario, il piano di volo può essere modificato in qualsiasi momento.

#### Interfaccia Android

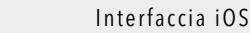

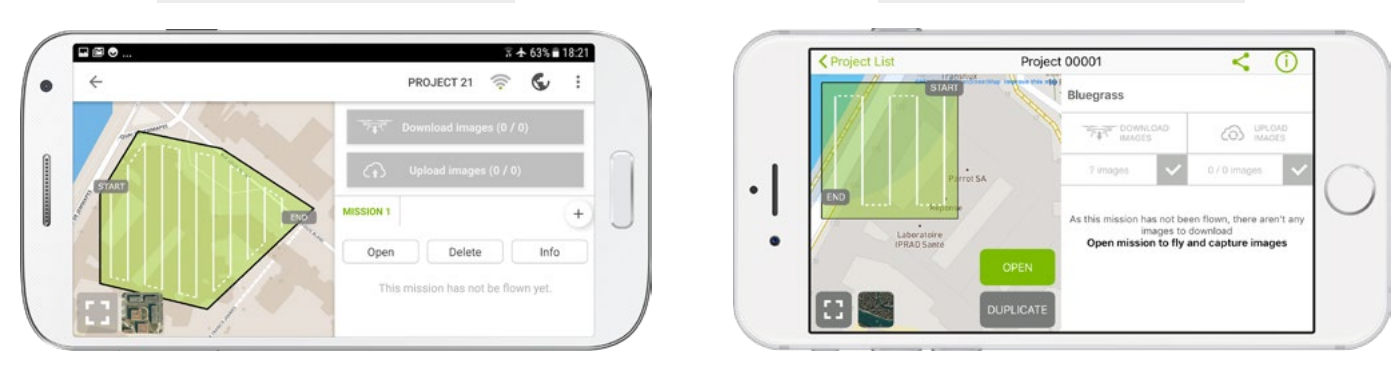

- **5.** Sul posto si raccomanda di controllare e regolare il piano di volo per quanto necessario al fine di modificare la posizione e l'altitudine del volo una volta verificati i dintorni e l'ambiente.
- 6. Passare poi al capitolo Avviare un piano di volo.

#### COME MIGLIORARE LA QUALITÀ

Se le foto non sono soddisfacenti, è possibile lanciare nuovamente una nuova missione con le modifiche pertinenti.

- Per gli utenti di iOS: Lanciare normalmente una nuova missione
- Per gli utenti di Android: Lanciare una nuova missione normalmente o cercare lo stesso progetto in PROJECT LIST, quindi premere il pulsante «+» per lanciare una nuova missione.

Se le foto risultano sovraesposte o sottoesposte, l'esposizione può essere modificata ruotando la manopola posteriore destra del Parrot Skycontroller 2 prima del volo o durante lo streaming video del drone. I In presenza di vento, il volo può durare più a lungo poiché il drone tenta di stabilizzarsi prima di scattare le foto.

#### IN CASO DI CONNESSIONE INTERNET LIMITATA

Se non si dispone di connessione internet in loco, è possibile salvare il piano di volo e recuperarlo sul posto.

#### SICUREZZA

Durante un volo automatico, in caso di emergenza, riprendere il controllo del drone premendo:

- Qualsiasi pulsante dello Skycontroller
- Il pulsante ABORT

Dopodiché, il Disco-Pro AG ritornerà in modalità loiter e attenderà nuovi comandi, più opzioni possibili:

- Volo in controllo manuale con il Parrot Skycontroller 2
- RIAVVIARE il piano di volo, così la missione si riavvierà
- ATTERRARE: Il Disco-Pro AG atterrerà in base alla posizione di atterraggio

#### PIX4DCAPTURE - DASHBOARD

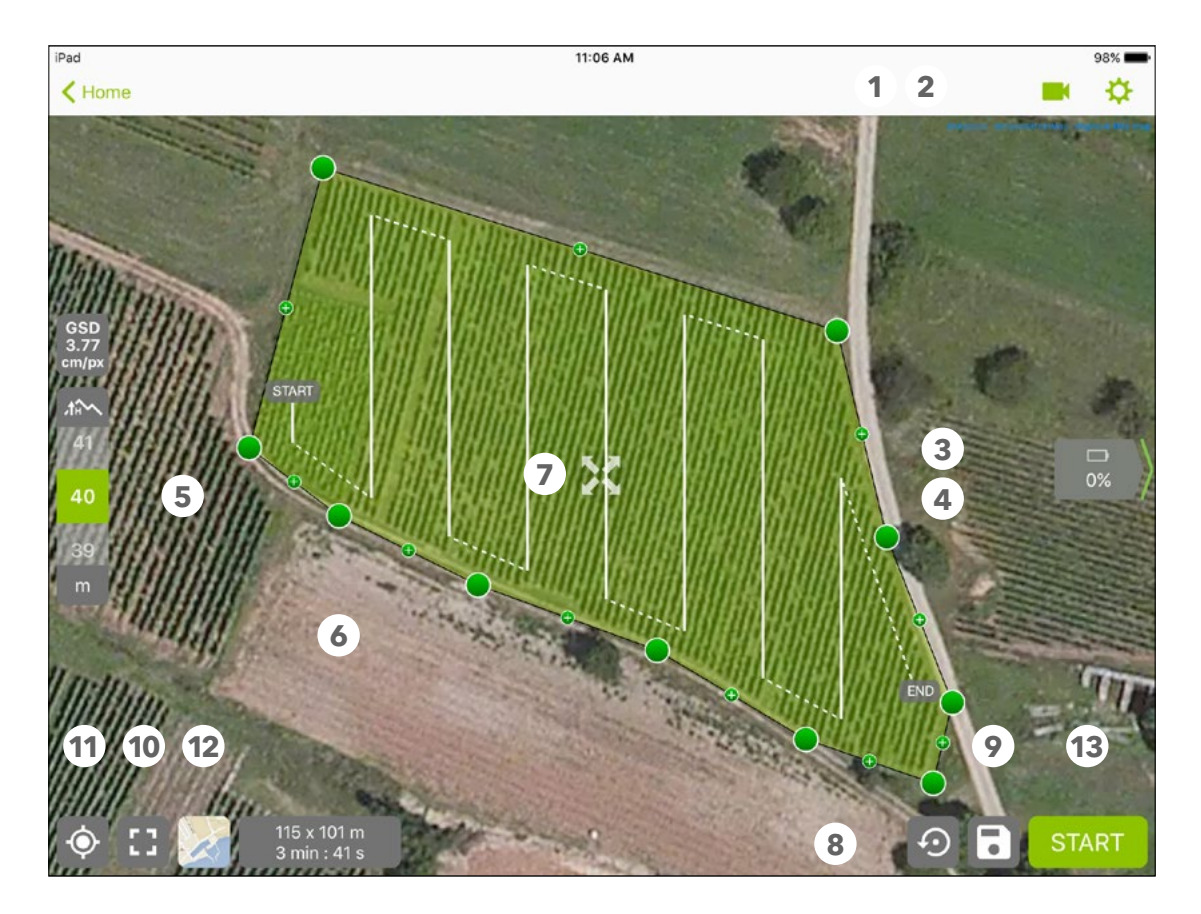

 Map / 2. Camera / 3. Drone information / 4. Wi-Fi / 5. Altitude
 Change the size of the selected area / 7. Move the selected area / 8. Reset the dimension of the area / 9. Save a flight plan /
 Center on your position / 11. Center on the area / 12. Map/satellite image / 13. Start a flight plan

#### FIELD OVERLAP

Parrot recommends using the default settings (Default settings: Front Overlap 80% and Side Overlap 70%). For advanced users, the Front Overlap and Side Overlap can be changed in the settings section.

![](_page_6_Figure_5.jpeg)

## AVVERTIMENTO IN SEGUITO ALL'ESECUZIONE DELLA CHECKLIST PRE-DECOLLO DEL DRONE

AGGIORNAMENTO DISPONIBILE:

![](_page_7_Picture_2.jpeg)

| <                                                  | Parrot Firmware Update | e          |  |  |  |  |  |
|----------------------------------------------------|------------------------|------------|--|--|--|--|--|
| Connected to Skycontroller 2P -> chimera_pc_82a84e |                        |            |  |  |  |  |  |
| Skycontroller 2P                                   | 1.0.2                  | Up to date |  |  |  |  |  |
| chimera_pc_82a84e                                  | 4.5.1-rc2              |            |  |  |  |  |  |
|                                                    |                        |            |  |  |  |  |  |
|                                                    |                        |            |  |  |  |  |  |
|                                                    |                        |            |  |  |  |  |  |
|                                                    |                        |            |  |  |  |  |  |
|                                                    |                        |            |  |  |  |  |  |
|                                                    |                        |            |  |  |  |  |  |

#### DRONE NON CALIBRATO:

Fino alla versione Pix4D 2.9.0 (iOS), la calibrazione può essere fatta direttamente dal menu di decollo del drone

- Selezionare: (i) Drone not calibrated
- Quindi verrà visualizzato il menu di calibrazione del drone
- Seguire le istruzioni per calibrare il Bluegrass

| < Home               | ÷ *                                                                                                    | < Home                                                             | ₽   |
|----------------------|----------------------------------------------------------------------------------------------------|--------------------------------------------------------------------|-----|
| GSD<br>4.71<br>cm/px | Drone calibration                                                                                                   | GSD<br>4.71 Drone calibration<br>cm/pr                             |     |
| .tim                 | The drone needs to be calibrated.<br>This quick operation will make it possible for you to fly your drone outdoors. | Keep rotating the drone on the Z axis until the step is completed. |     |
| 51                   | X SA                                                                                                    |                                                                    | X   |
| 50                   |                                                                                                    | 50                                                                 |     |
| 49<br>m              |                                                                                                    | A 9 Zais (Yew) V sits (Pich) X axis (Ball)                         |     |
|                      | Cancel Calibrate                                                                                                    | Cancel                                                             | ART |
| Y                    | 1 min: 5/ S                                                                                                    | Timin : 57 S                                                       |     |

Nota: la calibrazione del drone può anche essere fatta con l'applicazione FreeFlightPro

#### BATTERY NOT CHARGED ENOUGH

• Charge the battery

#### GPS POSITIONING NOT ACCURATE, or HOME POINT DISTANCE UNKNOWN

• Put the drone in more open area, it may be too close to walls or in a **DARK SPOT**.

#### GEOFENCE

- Aprire l'applicazione FreeFlightPro
- Attivare il WiFi del telefono e aprire l'applicazione
- Connettere il Parrot Bluegrass
- Controllare nelle impostazioni se il geofence predefinito sta limitando la missione (altitudine e distanze massime)

| ••••• SFR 3G                    | 17:04<br>FreeFlight Pro |                         | Mes vols |                                      | PARAMÈTRES DE SÉCURITÉ        |                                   |
|---------------------------------|-------------------------|-------------------------|----------|--------------------------------------|-------------------------------|-----------------------------------|
| 🧕 Bebop2Power-007190 🕕          |                         | onnett 🖾 -              | ۲        | Délai de retaur<br>après déconnexion |                               |                                   |
| FLIGHT PLAN                     | FLY & FILM              |                         |          | Altitude max                         |                               |                                   |
| M                               |                         |                         | Plintope | Distance max                         |                               |                                   |
| FOLLOW ME<br>SUIVI OPS & VISUEL |                         | $\bigcirc$              | steurnt  | Géo-barrière                         |                               | ou                                |
| ÷+                              |                         | $\overline{\mathbf{C}}$ | Vidio    |                                      | Si activé. le drone n'ira pas | ou delà de cette distonce maximum |

![](_page_7_Picture_21.jpeg)

![](_page_8_Picture_0.jpeg)

## Analist Group Distributore ufficiale

![](_page_8_Picture_2.jpeg)

![](_page_8_Picture_3.jpeg)

![](_page_8_Picture_4.jpeg)

![](_page_8_Picture_5.jpeg)

www.analistgroup.com